### Generating API Keys ( OpenCart )

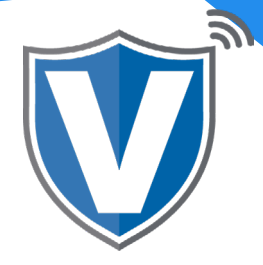

## Step 1

| PAY<br>(S)<br>(S)<br>(S)<br>(S)<br>(S)<br>(S)<br>(S)<br>(S) | Login to your account<br>Email<br>Password<br>Remember Me Forgot Password |  |
|-------------------------------------------------------------|---------------------------------------------------------------------------|--|
|                                                             | SIGN IN                                                                   |  |

Go to <u>www.online.valorpaytech.com/signin</u> and enter your login credentials.

#### Step 2

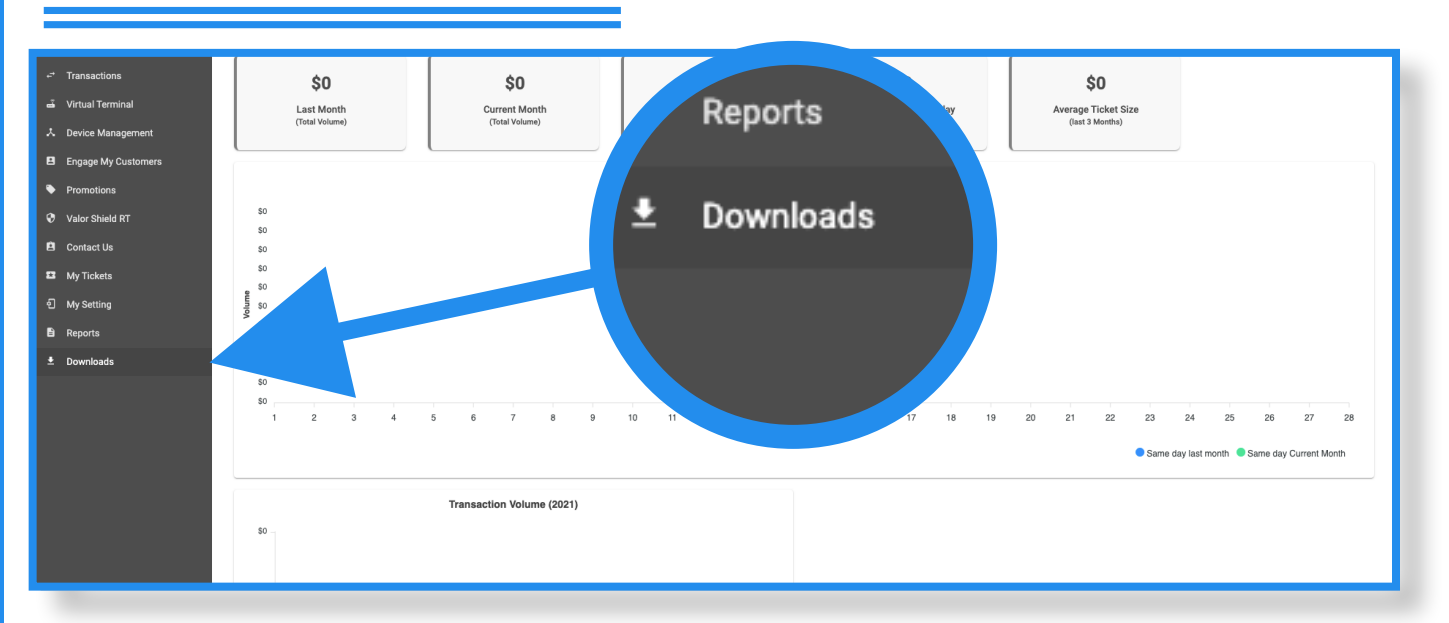

Once logged in, click on **Downloads** on the sidebar.

### Step 3

| Transactions Virtual Terminal Device Management | VL100 Quick Reference Guide.pdf | VL110 Quick Reference Guide.pdf      | Cpencart plugin.zip                       | Woocommerce Plugin.zip |
|-------------------------------------------------|---------------------------------|--------------------------------------|-------------------------------------------|------------------------|
| E Contact Us<br>표 My Tickets<br>인 My Setting    | Valor SDK zin                   | 20<br>POS Retail Intervation TCP zin | ZIP<br>EVENTSKI Integration Websocket zin |                        |
| <ul> <li>Reports</li> <li>Downloads</li> </ul>  | valor SUK.Lip                   | РОЗ Кеtan пледгаций гог.2.р          | r os netan integration websocket.zip      |                        |
|                                                 |                                 |                                      |                                           |                        |
|                                                 |                                 |                                      |                                           |                        |
|                                                 |                                 |                                      |                                           |                        |

Double click the icon labeled **OpenCart** and download the plugin. Once downloaded, locate the file **opencart.a6ff3116.zip**, then right click on it and select Extract All. Once extracted you will see a folder named **opencart** which contains a .pdf file a .doc file and a .zip file.

### Step 4

| Please enter your login details.    Username    ▲    ●    ●    ●    ●    ●    ●    ●    ●    ●    ●    ●    ●    ●    ●    ●    ●    ●    ●    ●    ●    ●    ●    ●    ●    ●    ●    ●    ●    ●    ●    ●    ●    ●    ●    ●    ●    ●    ●    ●    ●    ●    ●    ●    ●    ●    ●    ●    ●    ●    ●    ●    ●    ●    ●    ●    ●    ●    ●                                     ●    ● | opencart |                                                                                                    |
|----------------------------------------------------------------------------------------------------|----------|----------------------------------------------------------------------------------------------------|
|                                                                                                    |          | Please enter your login details. Username  demo  password  regothen Password  Cyt Login  OpenCart © 2009-2021 All Rights Reserved. |

Log into OpenCart as an Administrator.

## Step 5

| ■ NAVIGATION           | Extension Installer, une statistic                       | Open                                                                                                    |                                                  |                                                                                                    | ×                            |                         |
|------------------------|----------------------------------------------------------|----------------------------------------------------------------------------------------------------|--------------------------------------------------|----------------------------------------------------------------------------------------------------|------------------------------|-------------------------|
| 🚳 Dashboard            | EXtension installer                                      | ← → ~ ↑ 🛄 > This PC > Down                                                                                                    | nloads > opencart.a6ff3116 > opencart            | ~ ð                                                                                                    | Search opencart 🔎            |                         |
| S Catalog >            | ♣ Upload your extensions                                 | Organize - New folder                                                                                                    | ^                                                | Laurence Lauren                                                                                                    | BI - 🖬 📀                     |                         |
| 🛉 Extensions >         | Upload your extensions                                   | OneDrive     This PC                                                                                                    | Name<br>GENERATING APIKEYS<br>README             | Date modified         Type           4/8/2021 11:30 AM         PDF File           4/8/2021 11:30 AM         Microsoft Word | Size<br>398 KB<br>I D 416 KB |                         |
|                        | • upload File                                            | 30 Objects     Desktop     Documents     Downloads     Music                                                                                                    | 👔 valorpay.ocmod                                 | 4/8/2021 11:30 AM Compressed (zipp                                                                                         | pp 88 KB                     |                         |
| » Events<br>↓ Design > | Progress T OS(C)<br>Progress D OS(C)<br>Progress D OS(C) | Videos Videos S(C:) Videos Videos Vid |                                                  |                                                                                                    |                              |                         |
| 🏹 Sales >              | Install History                                          | ₩ Leo (X:)                                                                                                    |                                                  |                                                                                                    |                              |                         |
| Customers >            | Filename                                                 |                                                                                                    |                                                  |                                                                                                    | AUFILI                       | Action                  |
| ✓ Marketing >          | valorpay.ocmod.zip                                       | Pile name: Valorpay                                                                                                    | .ocmoa                                           |                                                                                                    | Open Cancel                  | 8                       |
| Lill Reports >         | valorpay.ocmod.zip                                       |                                                                                                    | 08/04/2021                                       |                                                                                                    |                              | 8                       |
| Orders Completed 0%    | valorpay.ocmod.zip                                       |                                                                                                    | 08/04/2021                                       |                                                                                                    |                              | 8                       |
| Orders Processing 0%   |                                                          |                                                                                                    |                                                  |                                                                                                    | Showin                       | g 1 to 3 of 3 (1 Pages) |
| <u>Other Sanoes 0%</u> |                                                          | OpenCart © 2                                                                                                    | 000-2021 All Rights Reserved.<br>Version 3.0.2.0 |                                                                                                    |                              |                         |

Click on Extensions in the side menu, then click on Installer. Once the page loads, click on Upload and navigate to your Downloads folder. Open the extracted opencart.a6ff3446 folder, double click the opencart folder, select the valorpay.ocmod .zip file, and click on Open

### Step 6

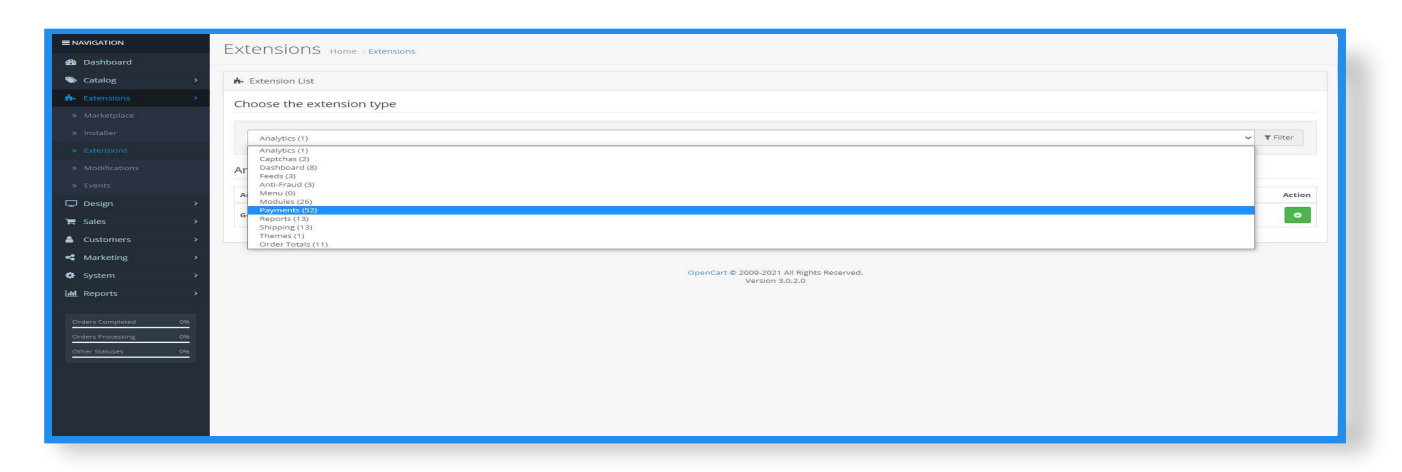

Once installation is complete, click on **Extensions** in the submenu under Extensions, click on the **Choose the extension type** dropdown, and select **Payments (52)**.

# Step 7

| Realex Redirect              | Payments                                                     | Disabled | <ul> <li>•</li> </ul> |
|------------------------------|--------------------------------------------------------------|----------|-----------------------|
| Realex Remote                | Prealex<br>payments                                          | Disabled | <ul> <li>•</li> </ul> |
| SagePay Direct               | sage pay                                                     | Disabled | <ul> <li>•</li> </ul> |
| SagePay Server               | sage   pay                                                   | Disabled | <ul> <li>o</li> </ul> |
| Sage Payment Solutions (US)  |                                                              | Disabled | <ul> <li>o</li> </ul> |
| Secure Trading Payment Pages | secure // trading                                            | Disabled | <ul> <li>•</li> </ul> |
| Secure Trading Web Service   | secure // trading                                            | Disabled | <ul> <li>•</li> </ul> |
| Skrill                       | Skrill                                                       | Disabled | <ul> <li>•</li> </ul> |
| Square                       | Square                                                       | Disabled | <ul> <li>•</li> </ul> |
| 2Checkout                    | REMEDIALATION                                                | Disabled | <ul> <li>o</li> </ul> |
| ValorPay                     | VALOR                                                        | Enabled  |                       |
| Web Payment Software         | web payment software                                         | Disabled | <ul> <li>•</li> </ul> |
| Wechat Pay                   | Wechat Pay Website                                           | Disabled | ~ 0                   |
| Worldpay Online Payments     | ⊗ worldpay                                                   | Disabled | <ul> <li>•</li> </ul> |
|                              |                                                              |          |                       |
|                              | OpenCart © 2009-2021 All Rights Reserved.<br>Version 3.0.2.0 |          |                       |

Scroll down until you see ValorPay, then click on **Install** (green +). Once installed, click on the **Edit** button (pencil).

### Step 8

| Dashboard                           |               | ,                |                         |  |
|-------------------------------------|---------------|------------------|-------------------------|--|
| Scatalog                            | *             | Edit valorpay    |                         |  |
|                                     | 8             |                  |                         |  |
|                                     |               | Status           | Enabled                 |  |
|                                     |               |                  |                         |  |
|                                     |               | Environment      | Test ~                  |  |
|                                     |               | 1 485 10         |                         |  |
|                                     |               |                  |                         |  |
|                                     | <b>.</b>      | * APP KEY        |                         |  |
| 🚍 Sales                             | <b>&gt;</b> : |                  |                         |  |
| Customers                           | *             | * EPI ID         |                         |  |
| <ul> <li>Marketing</li> </ul>       |               | Payment Method   | Sale                    |  |
|                                     | > -           |                  |                         |  |
| Ltd. Reports                        | *             | Geo Zone         | All Zones 🗸             |  |
| Orders Completed                    | 016           | Surchage Mode    | ×                       |  |
| Orders Processing<br>Other Statuses | 016           | * Accepted Cards | ≪Visa<br>≪ MasterCard   |  |
|                                     |               |                  | ™ Amex<br>☆ Dimers Club |  |
|                                     |               |                  | ×jca                    |  |
|                                     |               |                  | ✓ Discover              |  |

Here you can enter the APP ID, APP Key, and EPI, all of which can be obtained from Valor's Virtual Terminal. Once all information is correctly entered, click on **Save** on the top right.